# **Praetorian Guard** -Interphone IP avec wifi intégré

protection contre les surtensions.

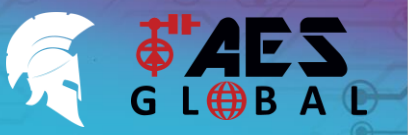

BESOIN D'ASSISTANCE? **Retrouvez toutes nos options d'assistance telles** que les manuels complets, le service d'assistance téléphonique et plus encore sur notre site Web : WWW.AESGLOBAL.FR

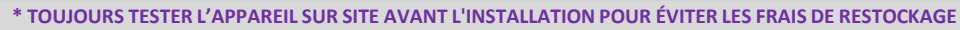

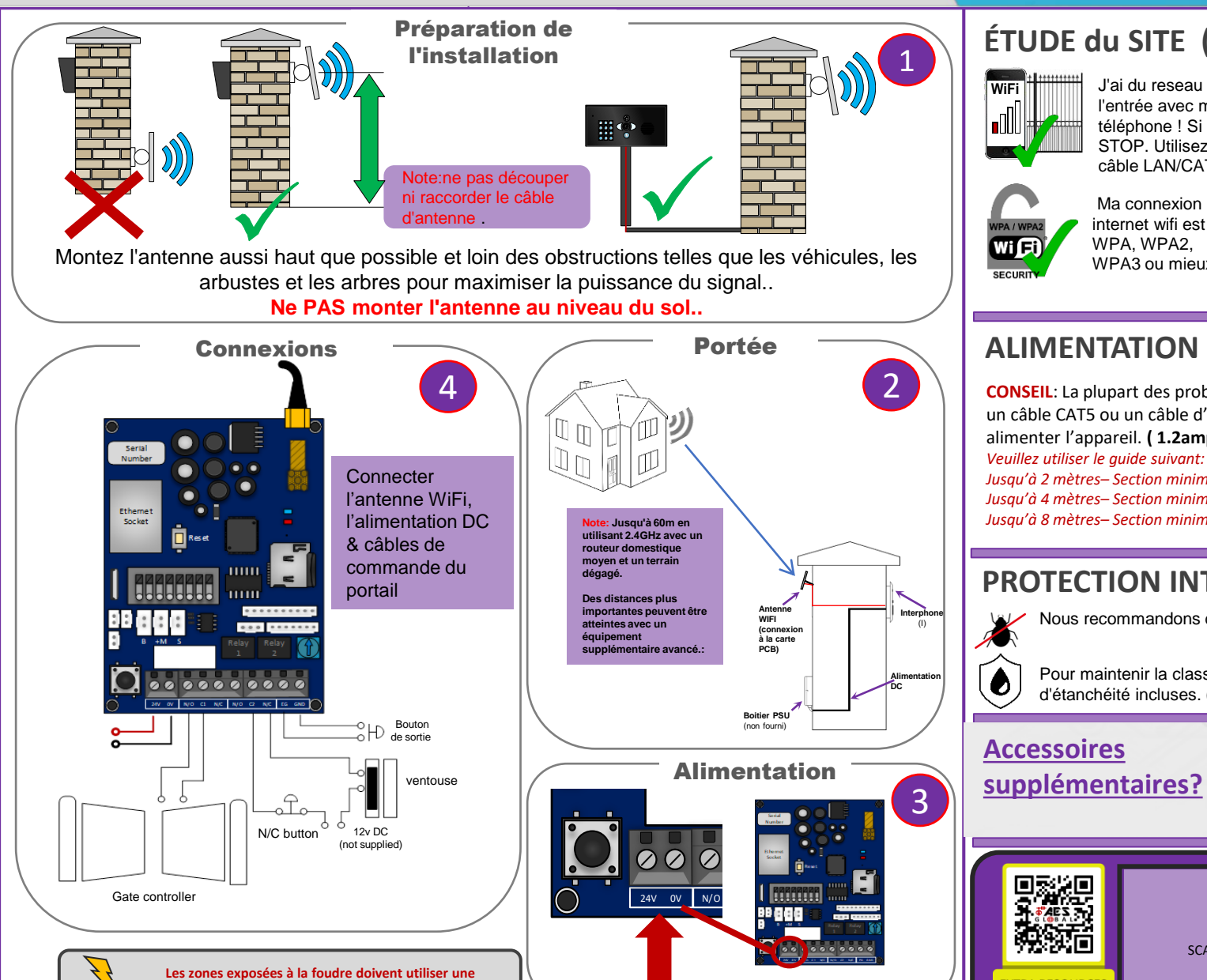

# ÉTUDE du SITE (WiFi)

J'ai du reseau WiFi à l'entrée avec mon téléphone ! Si non, STOP. Utilisez un câble LAN/CAT5 !

Ma connexion internet wifi est WPA. WPA2. WPA3 ou mieux

Mbps

IMPORTANT: Réseau internet :débit de minimum 1.5mbps SINON STOP!

Le Praetorian Guard est spécialement concu pour transmettre le flux vidéo et audio en utilisant en moyenne 400 KBit per sec (avec des pics à 1Mbps.) Cela correspond à un minimum de 1,5 Mbps de débit sur le réseau auquel l'interphone est connecté. Plus la vitesse de téléchargement est élevée, meilleure est la qualité de l'image jusqu'à environ 4mbps.

### **ALIMENTATION**

Garder l'alimentation aussi près que possible.

CONSEIL: La plupart des problèmes techniques sont dus aux installations utilisant un câble CAT5 ou un câble d'alarme ( qui ne sont pas assez puissants) pour alimenter l'appareil. (1.2amp pic)

Jusqu'à 2 mètres-Section minimum nécessaire 0.75 mm2 (18 jauge) Jusqu'à 4 mètres – Section minimum nécessaire 1 mm2 (16 jauge) Jusau'à 8 mètres – Section minimum nécessaire 1.5 mm2 (14 jauae)

En veille = 96mAEn appel = 500mA

## **PROTECTION INTRUSION**

Nous recommandons de sceller tous les points d'entrée

Pour maintenir la classification IP55, veuillez suivre les instructions d'étanchéité incluses. (également disponible en ligne)

# **Accessoires**

EXTRA RESOURCE

supplémentaires?

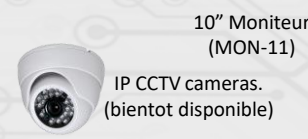

#### **BESOIN ASSISTANCE?**

06 95 07 83 32

SCANNER LE CODE QR pour accéder à la page des ressources

VIDEOS | MANUELS | GUIDES de démarrage rapide

# **Praetorian Guard** -Interphone IP avec wifi intégré

12v DC

(not supplied)

N/C button

LES ZONES EXPOSÉES À LA FOUDRE DOIVENT UTILISER UNE

**PROTECTION CONTRE LES SURTENSIONS** 

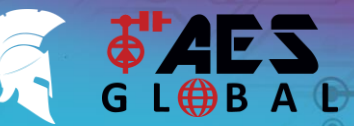

La distance de câblage ne

Si c'est le cas, ARRÊTEZ !

dépasse pas 100 mètres .

BESOIN D'ASSISTANCE? **Retrouvez toutes nos options d'assistance telles** que les manuels complets, le service d'assistance téléphonique et plus encore sur notre site Web : WWW.AESGLOBAL.FR

**IIMPORTANT:** 

Reseau internet :débit

de minimum 1.5mbps

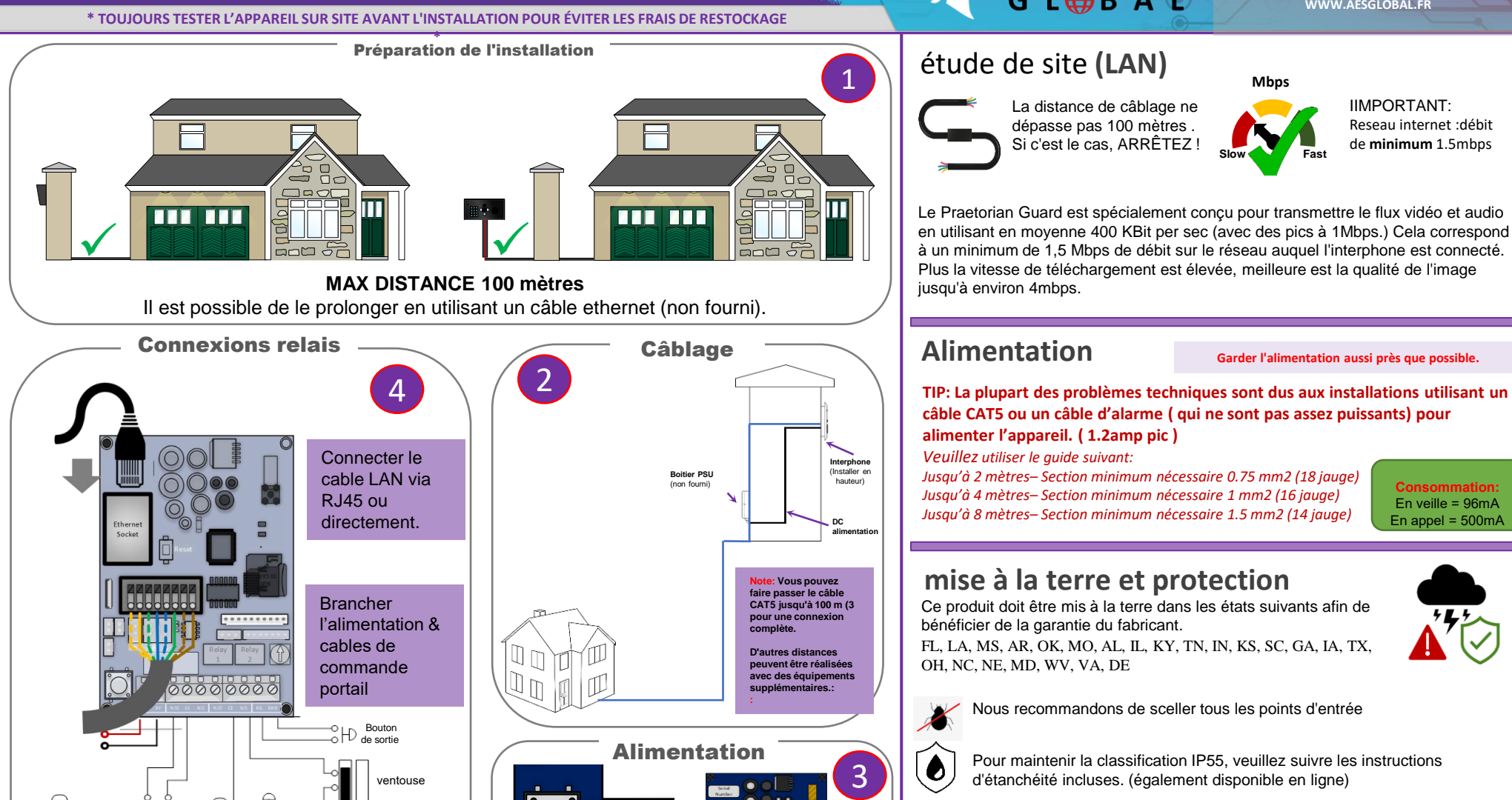

24V

#### Garder l'alimentation aussi près que possible.

TIP: La plupart des problèmes techniques sont dus aux installations utilisant un câble CAT5 ou un câble d'alarme ( qui ne sont pas assez puissants) pour alimenter l'appareil. (1.2amp pic)

Mbps

Fast

Slow

Veuillez utiliser le quide suivant:

Jusqu'à 2 mètres-Section minimum nécessaire 0.75 mm2 (18 jauge) Jusqu'à 4 mètres– Section minimum nécessaire 1 mm2 (16 jauge) Jusqu'à 8 mètres – Section minimum nécessaire 1.5 mm2 (14 jauge)

En veille = 96mA En appel = 500mA

### mise à la terre et protection

Ce produit doit être mis à la terre dans les états suivants afin de bénéficier de la garantie du fabricant. FL, LA, MS, AR, OK, MO, AL, IL, KY, TN, IN, KS, SC, GA, IA, TX, OH, NC, NE, MD, WV, VA, DE

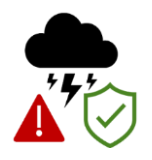

Nous recommandons de sceller tous les points d'entrée

Pour maintenir la classification IP55, veuillez suivre les instructions d'étanchéité incluses. (également disponible en ligne)

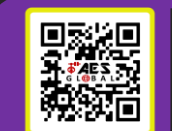

EXTRA RESOURCE

#### **BESOIN D'ASSISTANCE?**

06 95 07 83 32

SCANNER LE CODE QR pour accéder à la page des ressources

VIDEOS | MANUELS | GUIDE DE DEMARRAGE RAPIDE

Regulateur

# **Praetorian Guard** - IP Intercom with Integrated WiFi

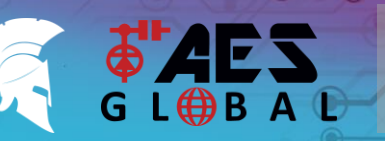

Verifier que

l'interphone est

online

  $\bigcirc$ 

 $\bigcirc$ 

Ţ

STILL HAVING TROUBLE? Find all of our support options such as Web Chat, Full Manuals, Customer Helpline and more on our website: WWW.AESGLOBALONLINE.COM

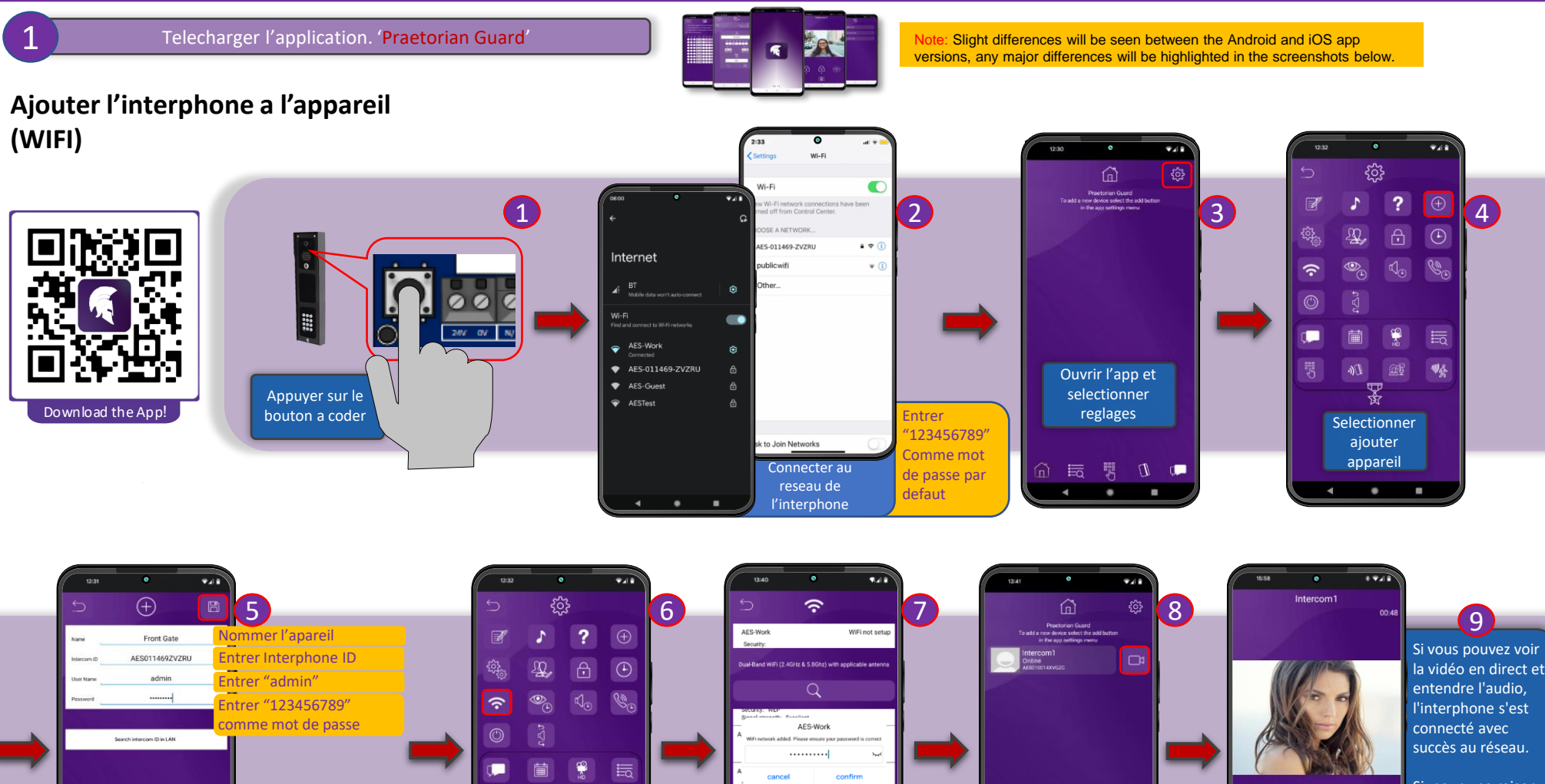

val strength: Excellen

Selectionner le

reseau WIFI et

etntrer le mot

de passe

\$

Selectionner

parametrage

WIFI

Si, pour une raison quelconque, cela ne fonctionne pas, assurez-vous que vous avez entré le bon mot de passe WiFi.

Entrer les infos et

appuyer sur

sauvegarder

.

loter:: L'identification de

tercom in LAN" ou sur

interphone peut être obtenu en

ppuyant sur le bouton "Search

autocollant situé à côté du port

# **Praetorian Guard** - Interphone IP avec wifi intégré

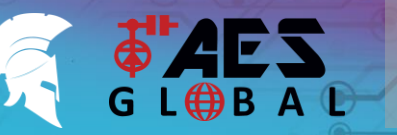

Besoin d'assistance? **Retrouvez toutes nos options d'assistance telles** que les manuels complets, le service d'assistance téléphonique et plus encore sur notre site Web WWW.AESGLOBAL.FR

\* TOUJOURS TESTER L'APPAREIL SUR SITE AVANT L'INSTALLATION POUR ÉVITER LES FRAIS DE RESTOCKAGE

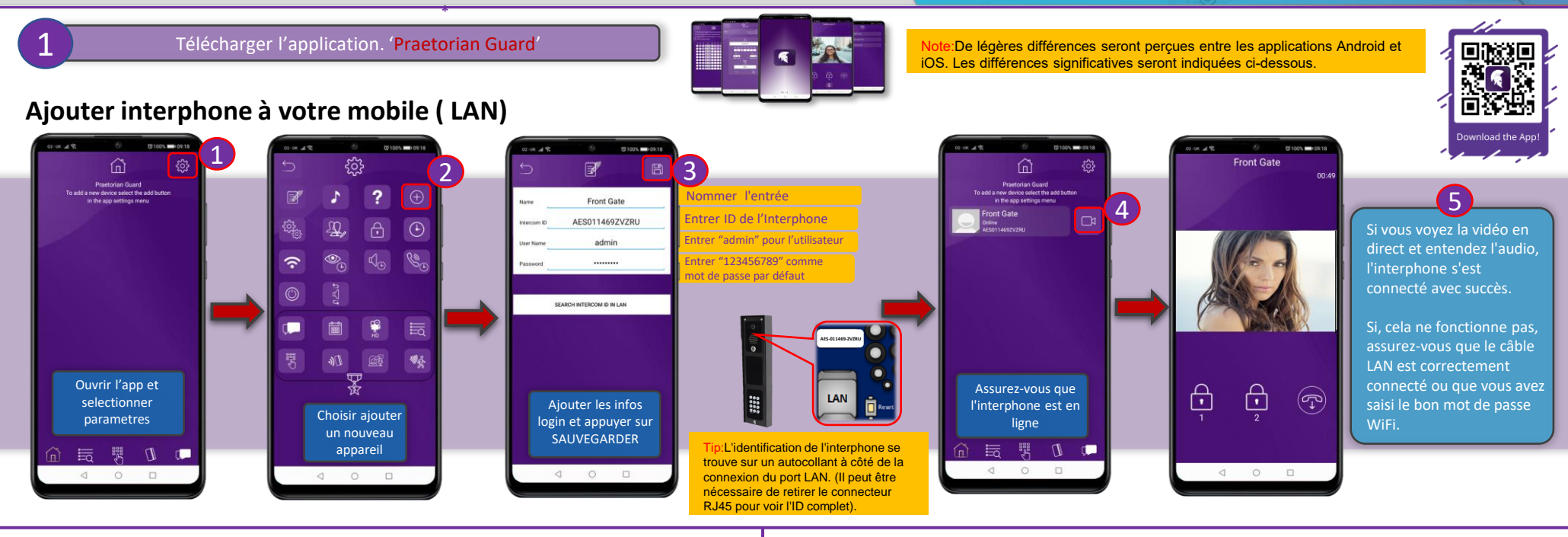

### Syncronisation horaire

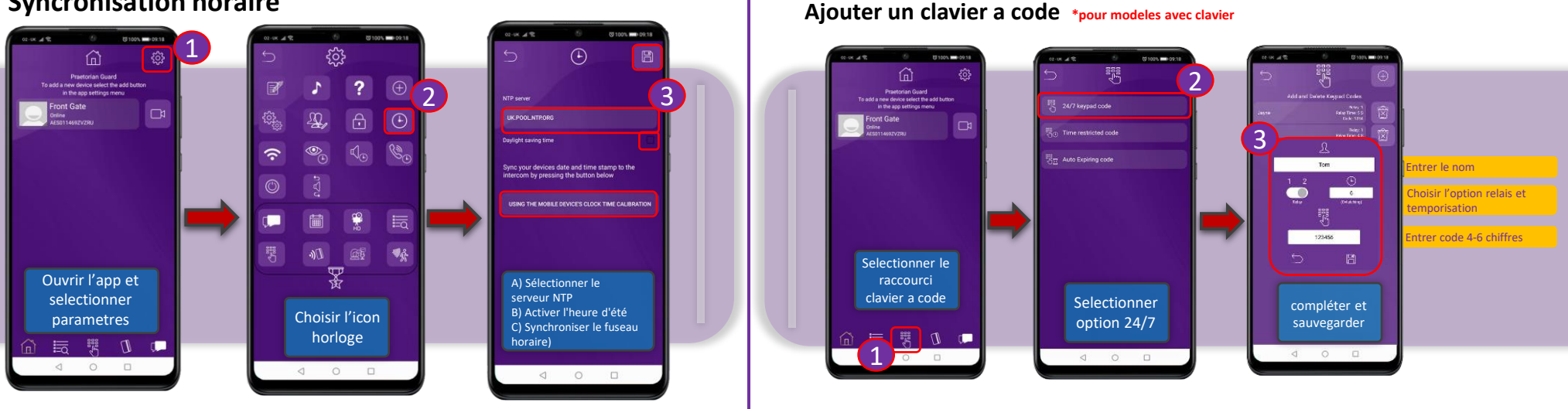

#### **Praetorian Guard** -Interphone IP avec wifi intégré

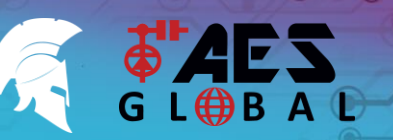

Note De légères différences seront perçues entre les applications Android et

iOS. Les différences significatives seront indiquées ci-dessous.

BESOIN D'ASSISTANCE? **Retrouvez toutes nos options d'assistance telles** que les manuels complets, le service d'assistance téléphonique et plus encore sur notre site Web : WWW.AESGLOBAL.FR

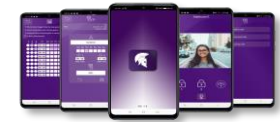

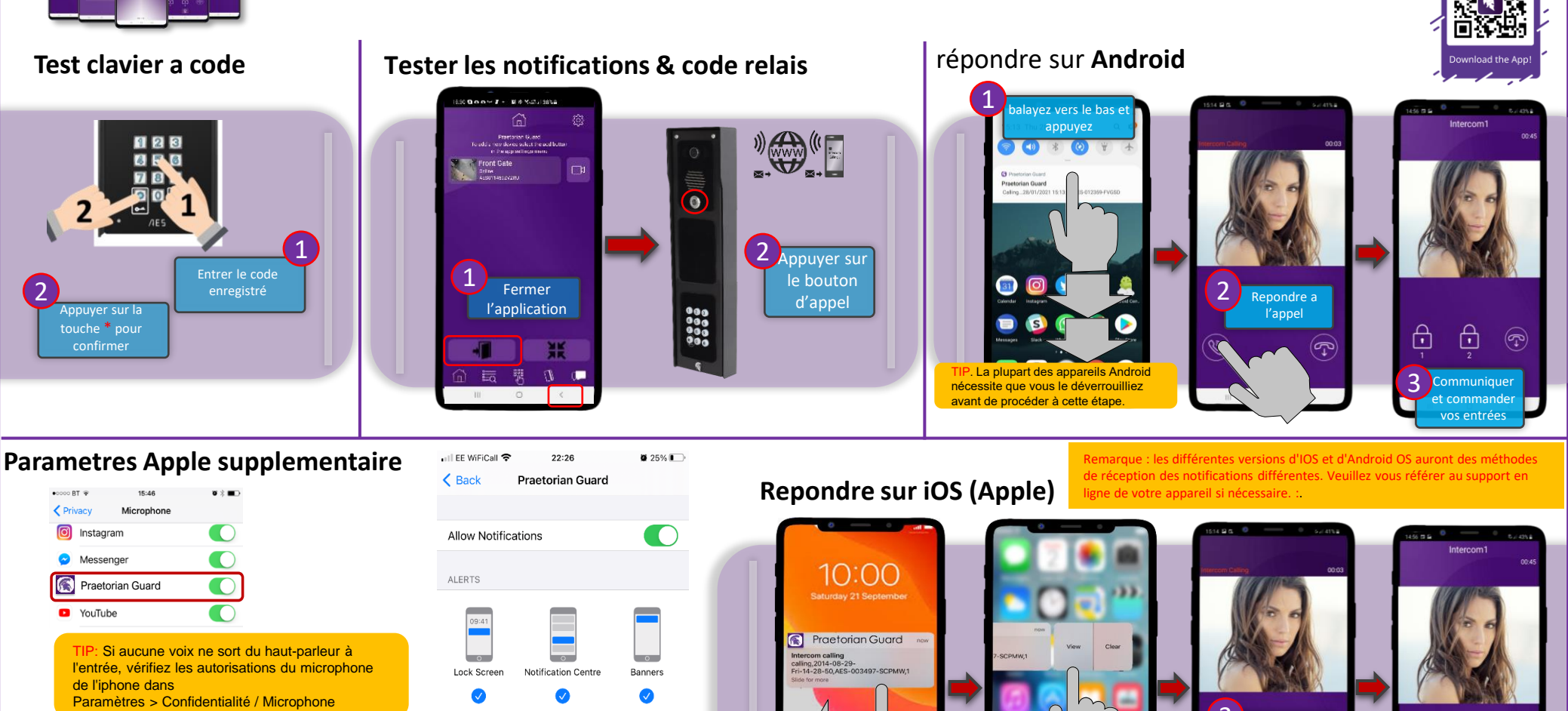

alayez vers la

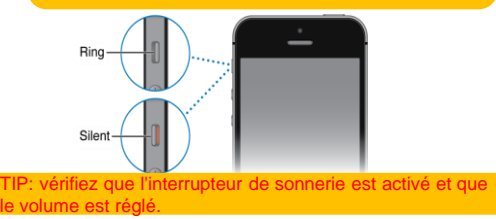

5

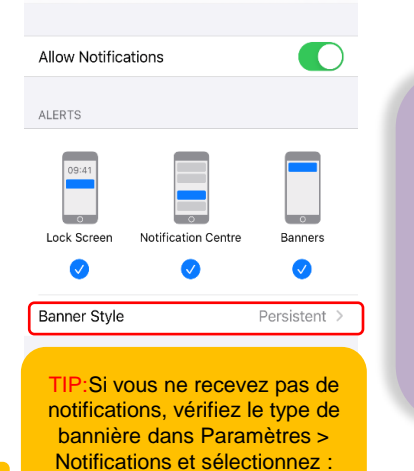

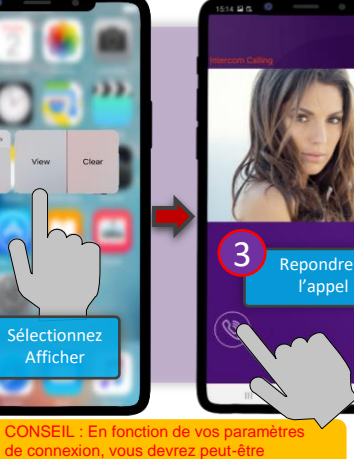

verrouiller votre téléphone à ce stade

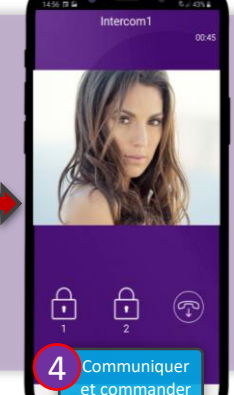

vos entrées

# **Praetorian Guard** -Interphone IP avec wifi intégré

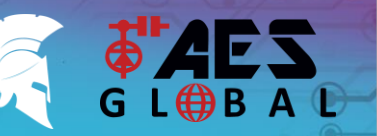

BESOIN D'ASSISTANCE? Retrouvez toutes nos options d'assistance telles que les manuels complets, le service d'assistance téléphonique et plus encore sur notre site Web : WWW.AESGLOBAL.FR

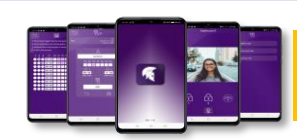

Note: De légères différences seront constatées entre les versions Android et iOS de l'application. Les différences majeures seront mises en évidence dans les captures d'écran ci-dessous.:

### Ajouter un utilisateur supplementaire:

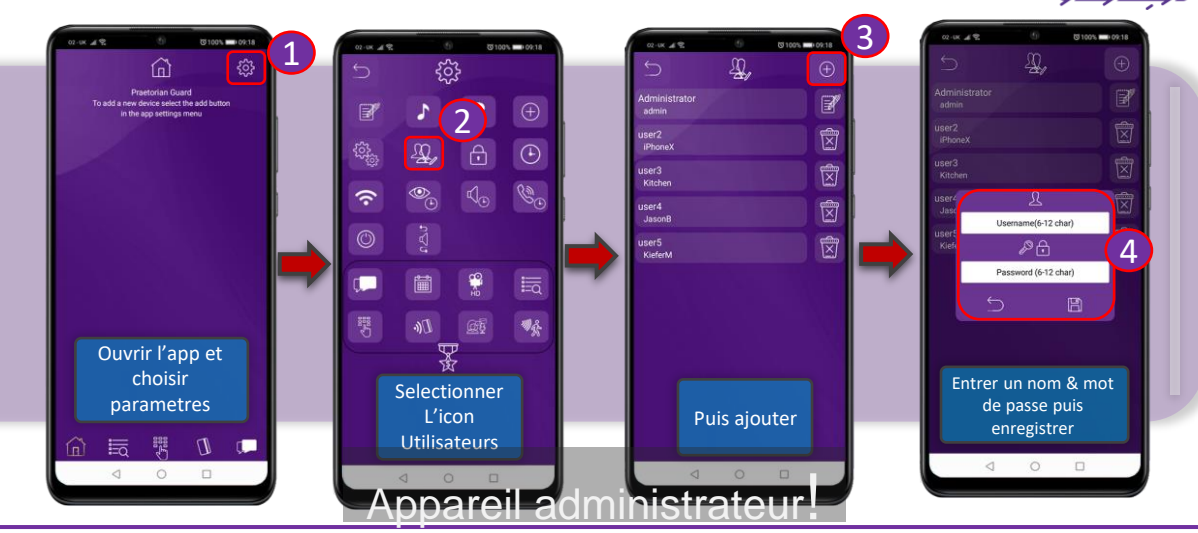

### Ajouter plusieurs utilisateurs: Ajouter l'interphone à un nouveau appareil.

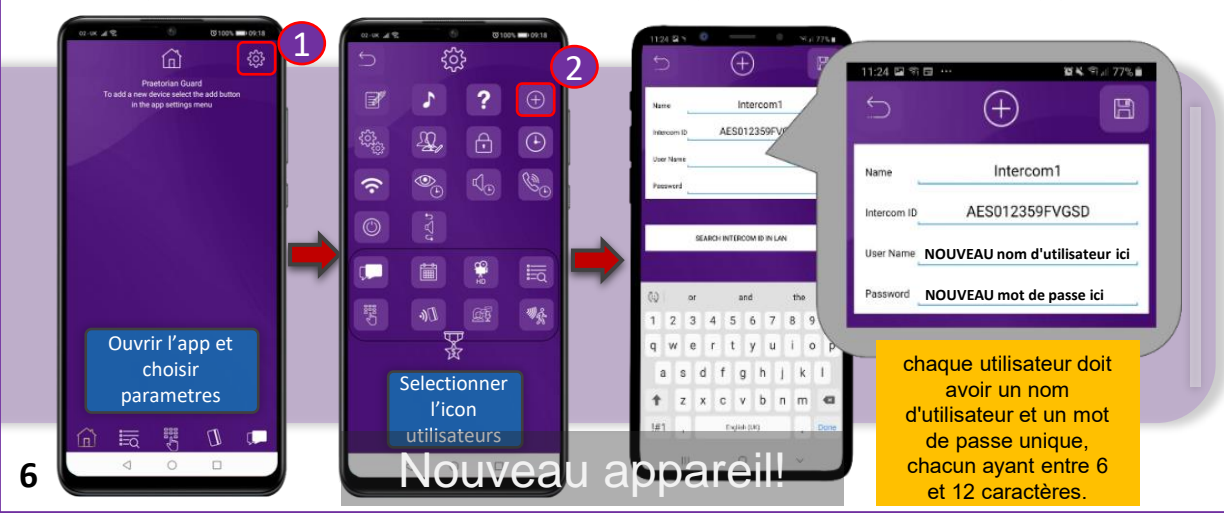

### MAINTENANCE DE L'INTERPHONE

La présence d'insectes est un problème courant dans les défaillances de l'appareil. Assurezvous que tous les composants sont scellés. N'ouvrez pas le couvercle sous la pluie ou la neige, à moins d'être correctement équipé pour garder les composants internes au sec. Assurezvous que l'appareil est bien fermés après la maintenance.

Modèles AB, ABK, AS et ASK : Un produit de polissage pour inox marine peut être utilisé pour maintenir l'état de l'interphone.

### INFORMATION ENVIRONEMENTALE

L'équipement que vous avez acheté a nécessité l'extraction et l'utilisation de ressources naturelles pour sa production. Il peut contenir des substances dangereuses pour l'environnement. Afin d'éviter la dissémination de ces substances dans notre environnement et de diminuer la pression sur les ressources naturelles, nous vous encourageons à utiliser les systèmes de reprise appropriés. Ces systèmes réutiliseront ou recycleront la plupart des matériaux de votre équipement en fin de vie.

Veuillez nous contacter pour plus d'informations.

#### GARANTIE

-77

Veuillez noter qu'en installant ce produit, vous acceptez les conditions de garantie suivantes :

- La garantie du fabricant est de 2 ans à compter de la date de fabrication. Cela signifie que tout composant ou élément suspecté d'être défectueux est renvoyé au fabricant pour diagnostic et evaluation.
- 2. La garantie ne couvre pas, les dommages causés par la tempête, la foudre ou les surtensions, les inondations, les dommages accidentels, le vandalisme ou les dommages délibérés, la corrosion inexpliquée ou les environnements anormalement difficiles, les défaillances des réseaux téléphoniques, la non-interopérabilité future entre le produit et les fournisseurs de réseaux qui causent un mauvais fonctionnement en raison de changements mis en œuvre par les fournisseurs de téléphones après la fabrication du produit, ou ce qui est hors du contrôle du fabricant (par exemple, la coupure 26, 36, la suppression ou l'impossibilité d'obtenir le service VOLTE), et les dommages dus à une installation non appropriée.
- 3. Le fabricant n'accepte en aucun cas d'être tenu responsable de l'un ou l'autre des éléments suivants encourus en raison d'un défaut du produit : deplacement sur le site, désagréments, perte ou dommage à la propriété, violations de la sécurité, clauses de retard de paiement ou violations de tout contrat entre l'installateur et le client.
- 4. Il s'agit d'un produit à installer par un professionnel uniquement. Le produit fait partie d'un système global. Par conséquent, il est de la responsabilité de l'installateur de certifier la sécurité et la conformité de l'ensemble du système fini. Dès que ce produit est fixé à un autre diément, ou connecté à un autre dispositif tiers, alors le produit a été modifié, et la conformité aux réglementations locales du pays d'installation est strictement la responsabilité de l'installateur.
- 5. Des frais de réapprovisionnement peuvent s'appliquer aux articles retournés qui s'avient être non défectueux. Les unités complètes seront également soumises à des frais de réapprovisionnement si elles sont retournées pour être créditées, qu'un défaut soit découvert ou non. Les frais de réapprovisionnement peuvent varier en fonction de l'état de l'article retourné et de la possibilité de déterminer s'il s'agit d'un article neuf. Les conditions de garantie ne donnent pas droit aux clients à un remboursement intégral automatique. Pour plus de détails sur les procédures de retour et les frais de réapprovisionnement, contactez l'agent.
- 6. Les articles présentant des signes physiques de dommages dus à la surtension ne sont pas couverts par la garantie. Les articles présentant des signes visibles de dommages dus à la surtension ne seront couverts par la garantie que si une preuve photographique est fournie sur le site, montrant que la protection contre la surtension a été installée.Les conditions de garantie complètes sont disponibles sur demande auprès du département technique d'AES.

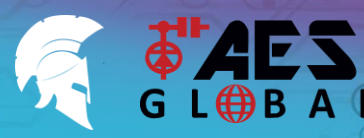

BESOIN D'ASSISTANCE? **Retrouvez toutes nos options d'assistance telles** que les manuels complets, le service d'assistance téléphonique et plus encore sur notre site Web : WWW.AESGLOBAL.FR

Si vous rencontrez des problèmes de ne pas recevoir de notifications, il se peut que le système doive être réinitialisé aux paramètres d'usine. Cela effacera toutes les données programmées telles que les codes de clavier et les ID Prox, ainsi que tous les utilisateurs et le mot de passe

Plus important encore, cette opération

d'authentification qui ont été émis par le

serveur, permettant ainsi aux nouveaux

appareils connectés de recevoir les

notifications PUSH du système.

ADMIN par défaut.

FCC Id: 2ALPX-WiFi-IBK

effacera tous les certificats

**Appuyer et maintenir** 

#### \* TOUJOURS TESTER L'APPAREIL SUR PLACE AVANT DE L'INSTALLER POUR ÉVITER LES FRAIS DE RESTOCKAGE \*

#### Dépannage

| symptômes                                                                                                    | Probleme/erreur                                                                                                    | Solution                                                                                                    | i                                                                                                    |
|----------------------------------------------------------------------------------------------------|----------------------------------------------------------------------------------------------------|----------------------------------------------------------------------------------------------------|----------------------------------------------------------------------------------------------------|
| L'application affiche l'état hors ligne, l'image vidéo<br>montre " recherche ", décalage important lors des<br>appels, affichage intermittent en ligne/hors ligne,<br>notifications push retardées.                                                                            | Wi-Fi trop faible a l'entrée                                                                                                    | Augmentez la hauteur de l'antenne si possible, installez un booster<br>Wi-Fi à l'intérieur de la maison, près de l'avant de la propriété, ou un<br>booster Wi-Fi externe monté sur le grenier ou sur le toit, ou installez<br>un câble CAT5 entre l'interphone et le routeur.                                                                                                    | •                                                                                                    |
| Notifications push retardées, décalage vidéo,<br>problèmes de voix, image figé, relais n'ouvrant pas le<br>portail                                                                                                    | Mauvais câble d'alimentation<br>(trop fin) installé entre<br>l'adaptateur 24v et<br>l'interphone, ou adaptateur<br>d'alimentation trop éloigné<br>de l'interphone. | Remplacez le câble d'alimentation par un câble conforme aux spécifications indiquées dans ce manuel.                                                                                                    | 900<br>000<br>000<br>900                                                                                                    |
| Vidéo ou audio décalés, notifications retardées,<br>affichage de l'état en ligne/hors ligne de façon<br>intermittente, fonctionnement aléatoire ou nul des<br>notifications push.                                                                                              | Trop d'appareils sur le réseau<br>domestique.                                                                                                    | Éteignez autant d'autres appareils que possible, redémarrez le<br>routeur et réessayez. Si l'appareil fonctionne, cela démontre au client<br>que son routeur doit être mis à niveau pour gérer la charge.                                                                                                    | Note: ce proce<br>programmatio                                                                                                    |
| L'interphone fonctionne bien parfois et moins bien<br>d'autres fois. La puissance du signal Wi-Fi sur l'écran<br>Wi-Fi de l'application peut parfois être puissante et<br>parfois faible.                                                                                      | Plusieurs réseaux Wi-Fi<br>utilisant le même SSID                                                                                                    | L'interphone saute entre les réseaux en fonction du trafic et des<br>autres appareils connectés au même réseau. Il est conseillé de<br>changer le nom SSID du réseau Wi-Fi le plus proche de l'interphone<br>par un nom individuel.                                                                                                    | utilisateurs et<br>enregistrés.                                                                                                    |
| Statut:offline. Impossible de se connecter au reseau.                                                                                                    | Mot de passe Wi-Fi incorrect                                                                                                    | Réessayez le procès. Vérifiez que le même mot de passe Wi-Fi<br>fonctionne sur votre téléphone (oubliez le réseau et reconnectez-<br>vous en utilisant le même mot de passe).                                                                                                    | Fabricant: Advanced E<br>Address: Unit 4C, Kilcr<br>Co Tyrone, BT809HJ, U                                                                                                    |
| Peut afficher aléatoirement le statut "id déjà utilisé".(<br>ID already in use)                                                                                                    | Utilisateur ajouté<br>incorrectement                                                                                                    | Lors de l'ajout d'un utilisateur supplémentaire, le processus était<br>effectué de manière incorrecte. Les utilisateurs supplémentaires<br>DOIVENT d'abord être ajoutés par le dispositif d'administration, avec<br>des noms d'utilisateur distincts créés pour chacun d'eux. Les<br>nouveaux noms d'utilisateur et mots de passe doivent être utilisés<br>par les nouveaux appareils comme indiqué dans ce manuel pour se<br>connecter à l'interphone. | Complies with the foll<br>2014/53/EU:<br>EN 301 489-1 V2.2.0 (<br>EN 301-489-17 V3.2.0<br>EN 62479:2010 (Maxii<br>EN60950-1:2006+A11<br>(Electrical Safety)<br>The notified body is: 1 |
| L'application s'affiche en ligne lorsque le téléphone est<br>sur le même réseau mais hors ligne lorsque le<br>téléphone est en 3G/4G ou sur un réseau Wi-Fi à<br>distance. C'est possible de visualiser le portail mais les<br>notifications push ne fonctionnent pas du tout. | Pare-feu commercial                                                                                                    | Contacter une entreprise en formatique pour l'ouverture d'un port<br>pour permettre un flux de P2P et notifications de traverser le pare<br>feu. Les ports non attribués recommandés que votre responsable<br>réseau peut ouvrir sont les suivants 6806, 6809 and 9123, 9124.                                                                                                    | This declaration is issumanufacturer.<br>Signed by:                                                                                                    |
| L'application affiche le statut en ligne localement et a<br>distance, mais les notifications push peuvent être<br>retardées, ou la vidéo peut être décalée, ou l'écran<br>vidéo peut afficher "fetching".                                                                      | Vitesse de telechargement<br>pas suffisante.                                                                                                    | Veuillez contacter votre fournisseur internet.                                                                                                    | Paul Creighton, Mana                                                                                                    |
| L'interphone est en ligne et l'application fonctionne,<br>mais je ne reçois aucune notification, même pour les<br>appels ! J'ai vérifié mon réseau Wi-Fi/Ethernet et<br>l'interphone répond aux critères minimums.                                                             | Horaire incorrect.                                                                                                    | Sélectionnez le menu des paramètres, naviguez jusqu'aux paramètres<br>de l'horloge et appuyez sur "sync phone time" pour synchroniser<br>l'heure du téléphone portable. Cette opération ne peut être<br>effectuée qu'une seule fois, car l'heure est extraite du serveur.                                                                                                    | Ce produit n'es<br>est donc consi<br>tenu de vérifie<br>locales. Cet éq                                                                                                    |
| Mon interphone ne fonctionne pas correctement                                                                                                    | Conflit d'intérêt potentiel/<br>bug du matériel/logiciel.                                                                                                    | C'est n'es pas fréquent et cela ne peut se produire que si un nouveau micrologiciel a été installé. Des cas rares peuvent toutefois se produire et nécessiter un redémarrage progressif. Accédez au menu des paramètres et naviguez jusqu'à l'icône redemarrer, en appuyant dessus, vous lancerez un redémarrage progressif qui supprimera toutes les communications ouvertes et reactiver des fonctions.                                               |                                                                                                    |

#### Réinitialisation

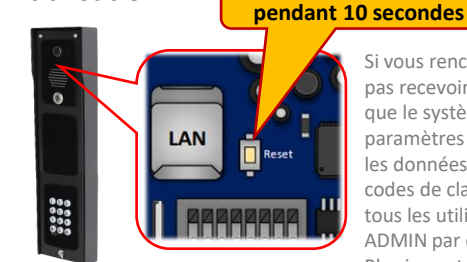

ssus supprimera toute la n actuelle, y compris les es codes d'accès

Electronic Solutions Global Ltd ronagh Business Park, Cookstown, United Kingdom

lowing essential requirements for

2017-03) (Electro-Magnetic compliance) (2017-03) (Electro-Magnetic compliance) mum output power) :2009+A1:2010+A12:2011+A2:2013

Micom Labs (CAB number 2280). ued under the sole responsibility of the

ing Director

st pas un produit complet tant qu'il n'est pas entièrement installé. Il déré comme un composant d'un système global. L'installateur est er que l'installation finale est conforme aux exigences réglementaires uipement fait partie d'une "installation fixe".

2280

### **BESOIN D'ASSISTANCE?** WWW.AESGLOBAL.FR 06 95 07 83 32

Garantee: Advanced Electronic Solutions Global Ltd

This device complies with Part 15 of FCC rules. Operation is subject to the following two conditions: (1) this device may not cause harmful interference, and (2) this device must accept any interference received, including interference that may cause undesired operation.

Output power listed is conducted. This device must be installed to provide a separation distance of at least 20 cm from all persons and must not be co-located or operating in conjunction with any other antenna or transmitter.

End-users and installers must be provided with antenna installation instructions and transmitter operating conditions for satisfying RF exposure compliance. This device has 20MHz and 40 MHz bandwidth modes.